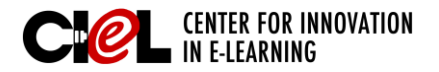

## EMBEDDING A YOUTUBE VIDEO

on a Module Page

## **OVERVIEW**

Sometimes you may want to share a YouTube video with your students. Instead of providing a long URL, here are the steps to embed an original YouTube video into a module page.

\* Similar steps can be used for embedding videos from files and some other common online videos.

## **STEPS**

Step 1 Set "Edit Mode" to ON.

- Step 2 Click "Modules" on the left panel. Choose the module (e.g., Module 1) you want to embed a video on.
- Step 3 Click the chevron shaped icon next to the *Module 1* and select "Edit."

Step 4 Place the cursor where you want to insert the video and click the "Insert/Edit Embedded Media" icon.

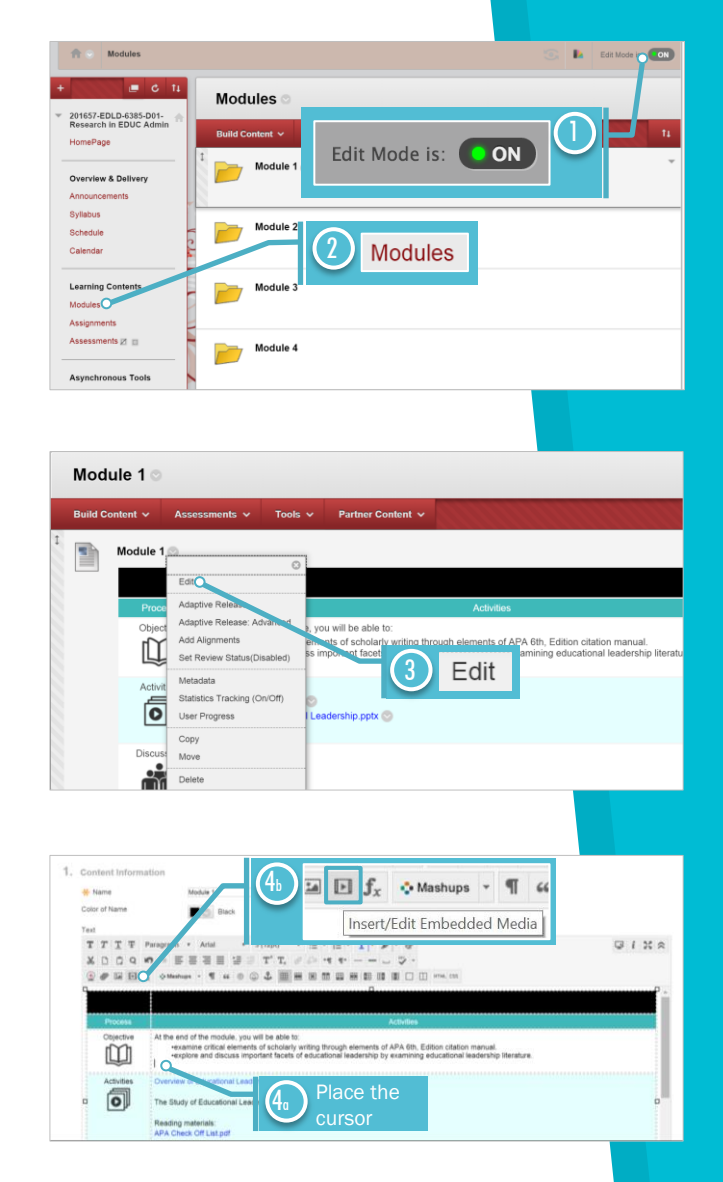

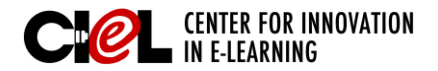

BLACKBOARD JOB-AIDS

## EMBEDDING A YOUTUBE VIDEO

on a Module Page

Step 5 - Paste the URL of the YouTube video in the "File/URL" field.
Choose "Iframe" under "Type."
Enter the video size (e.g.,

425\*350 default) under

"Dimensions."

- Click "Insert."

Step 6 Click "Submit."

**Complete Looking** You will see the video inserted into Module 1.

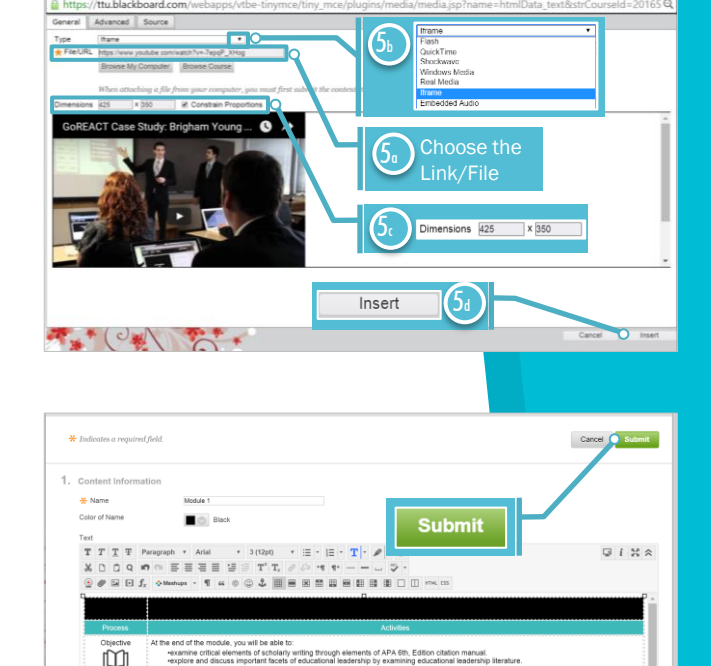

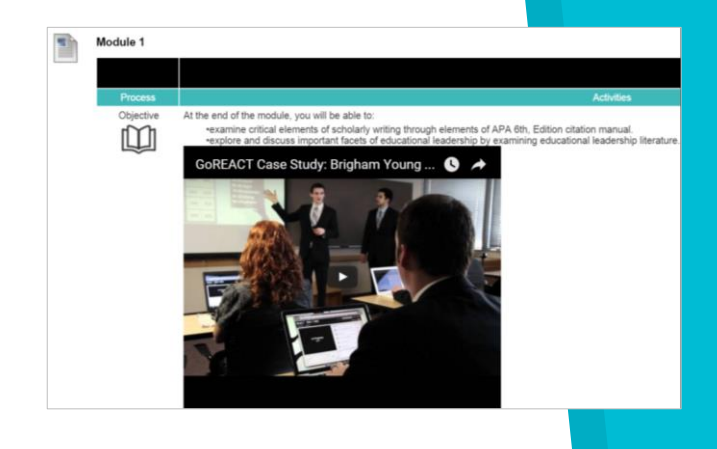